# HOW TO ACCESS PROFESSIONAL MEMBERSHIP BENEFITS

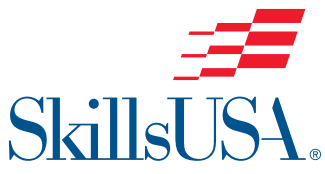

(INCLUDING TECHNICAL STANDARDS)

Note: You must first be joined as a professional member. If you have already done so, see Section 2.

## SECTION 1: JOINING AS A PROFESSIONAL MEMBER

#### Step-by-Step Instructions

bottom of the page.

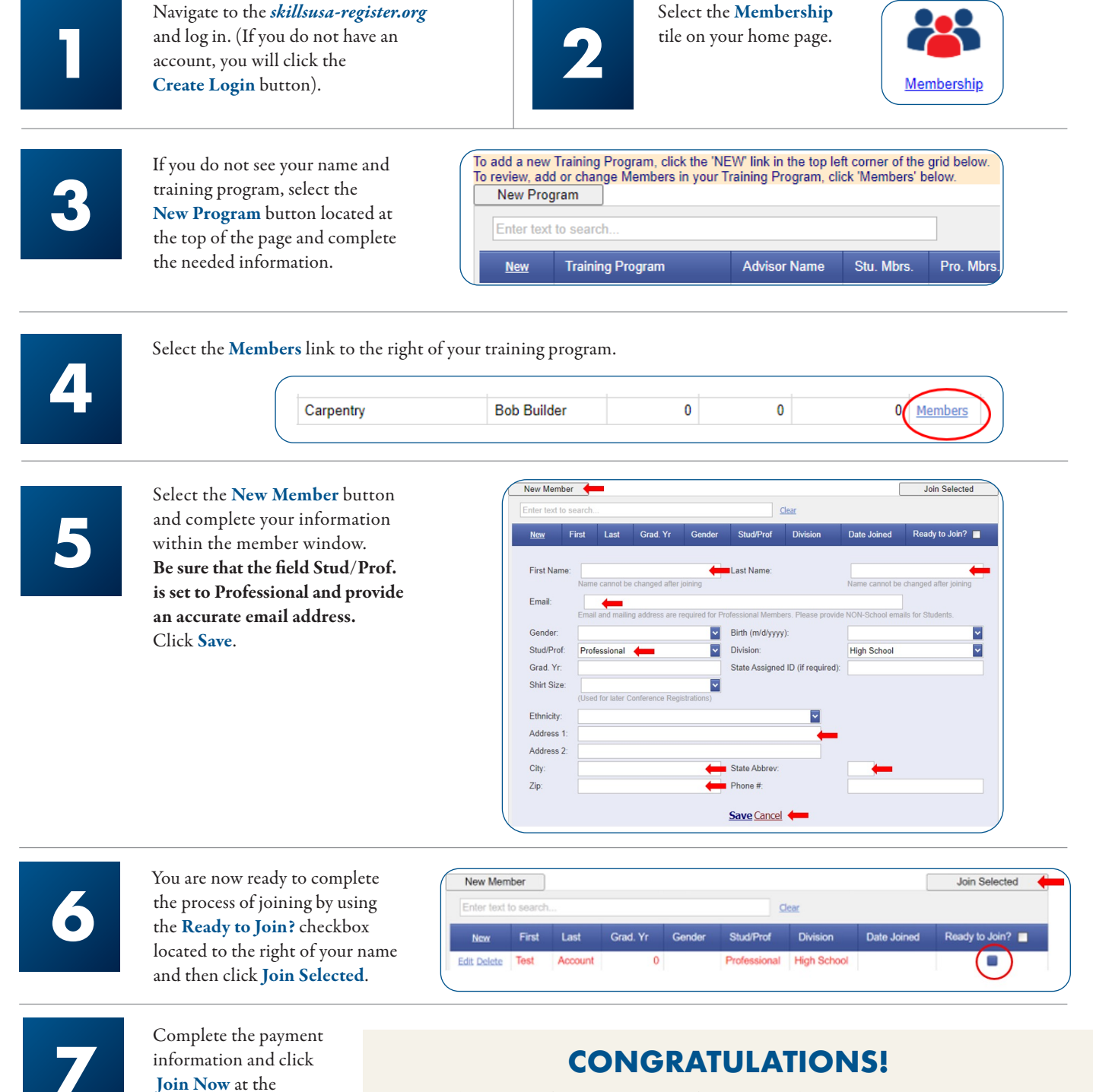

You have successfully joined as a professional member. You can locate your invoice on the Training Program page by selecting **SHOW ALL INVOICES**.

### SECTION 2: ACCESSING PROFESSIONAL MEMBERSHIP BENEFITS (INCLUDING TECHNICAL STANDARDS)

**Note:** If you were a professional member last year, you already have an Absorb account, and that is where your benefits will be located. Please proceed to **absorb.skillsusa.org** to log in.

#### Step-by-Step Instructions

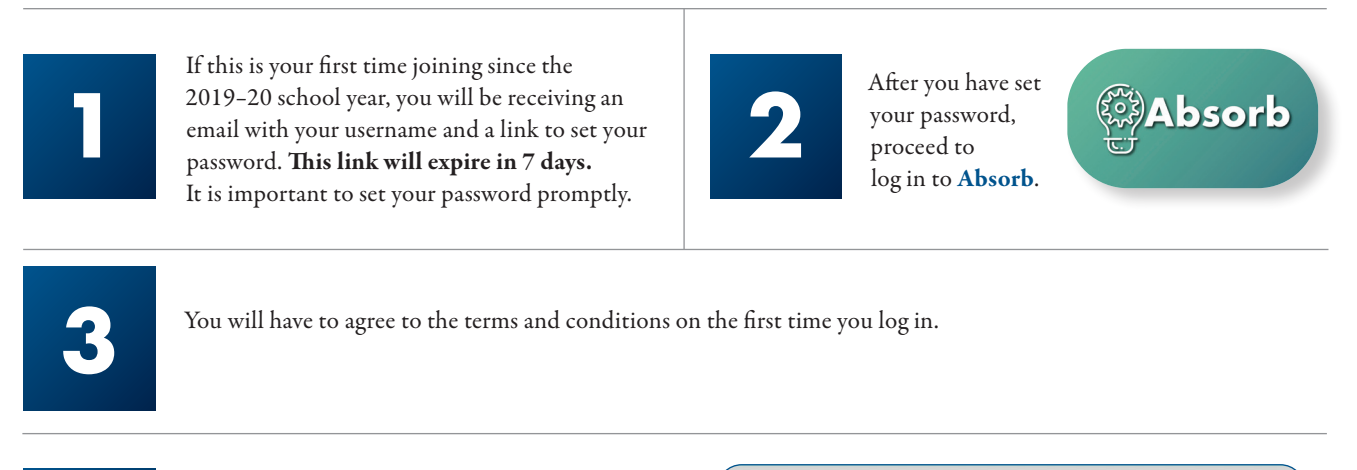

4

Scroll down on your homepage to the **Professional Member Benefits** tile.

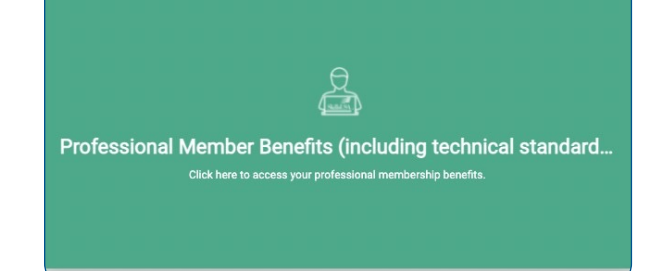

5

Click the folder to open the benefits.

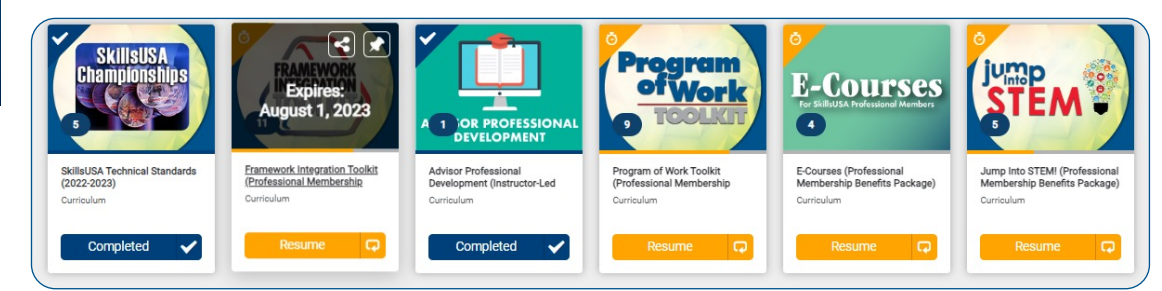

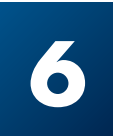

All benefits including technical standards will be displayed for you to enroll.

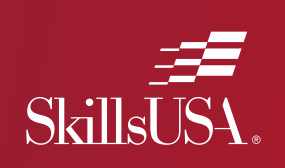

### **QUESTIONS? WE'RE HERE TO HELP**

If you have any questions or need assistance with any step of the process, please reach out to our Customer Care team.

Monday/Wednesday/Friday (8 a.m. – 5 p.m. ET) Tuesday/Thursday (11 a.m. – 7 p.m. ET) Call: 844-875-4557 Email: customercare@skillsusa.org